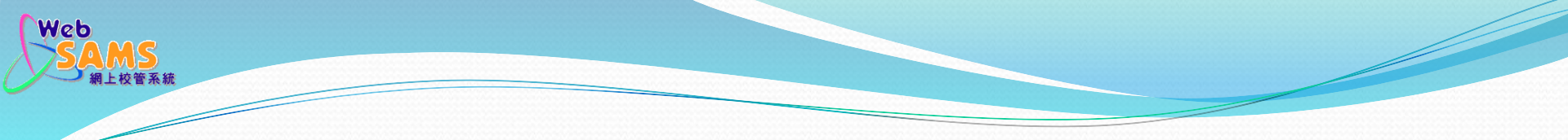

### 學位分配-中一派位(小學)

### 處理統一派位結果

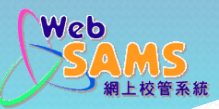

## 在聯遞系統接收及解密統一派位結果— 接收統一派位結果(數據檔)

[S-CDS03-01] 聯遞系統 > 接收訊息

|   |   |  |                                                                 |                 |                          |                  |                           |      |            | 4 🗎 🤜 | 最下              |
|---|---|--|-----------------------------------------------------------------|-----------------|--------------------------|------------------|---------------------------|------|------------|-------|-----------------|
|   |   |  | 訊息說明                                                            | <u>主題(代碼)</u>   | <u>類別(代</u><br><u>碼)</u> | <u>接收時間</u>      | <u>教育</u><br>局参<br>編<br>號 | 回覆限期 | 密碼匙日期      | 回覆示標  | <u>優先</u><br>次序 |
| ٥ | U |  | SOR910P2D1S-SOA ALLOCATION RESULTS TO<br>PRIMARY SCHOOLS (DATA) | 中一學位分配<br>(SOA) | 資料<br>(DAT)              | 02/1<br>04:18 PM |                           |      | 26/08.201. | 否     |                 |

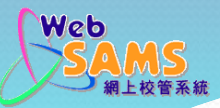

# 在聯遞系統接收及解密統一派位結果— 接收統一派位結果(數據檔)

[S-CDS03-02] 聯遞系統 > 接收訊息

### 檢視接收訊息

#### 說明

| SOR910P2D1S-SOA ALLOCA<br>(DATA) | TION RESULTS TO PRIMARY SCHOOLS |
|----------------------------------|---------------------------------|
| 主題(代碼)                           | 中一學位分配 (SOA)                    |
| 類別(代碼)                           | 資料 (DAT)                        |
| 加密程度                             | 加密                              |
| 訊息狀況                             | 已加密                             |
| 接收時間                             | 02/1 04:18 PM                   |
| 優先次序                             | 一般                              |
| 教育局參考編號                          |                                 |
| 回覆限期                             |                                 |
| 學校參考編號                           |                                 |
|                                  | 檔案附件                            |
| SOCARSPA.DAT                     |                                 |
|                                  |                                 |
| 解密 🕅 🕅 🕅 開視 窗                    |                                 |

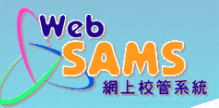

# 在聯遞系統接收及解密統一派位結果— 輸入密碼,為數據檔資料解密

### [S-CDS03-05] 聯遞系統 > 接收訊息 > 解密

解密

請**輸入密碼匙**。 有效期間 : 26/08/20 - 27/08/20

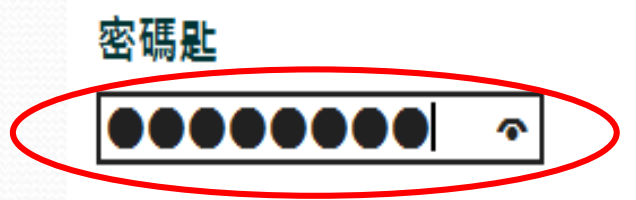

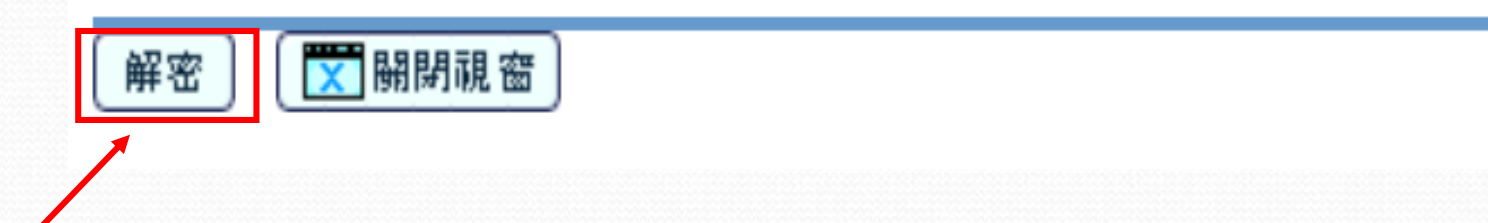

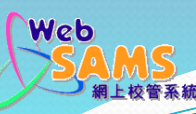

### 在聯遞系統接收及解密統一派位結果— 檢視數據檔附件

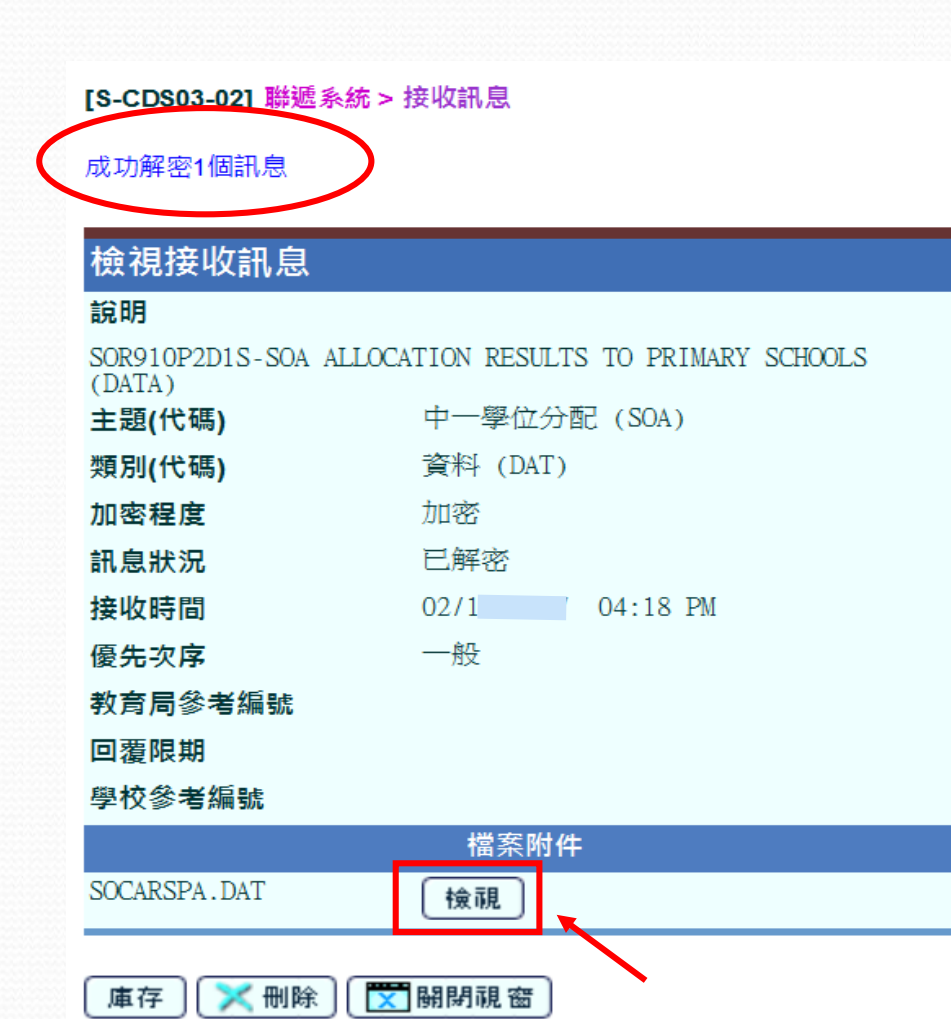

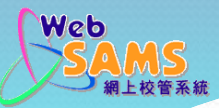

## 在聯遞系統接收及解密統一派位結果— 成功解密數據檔資料

[S-CDS03-01] 聯遞系統 > 接收訊息

|   |   |                                                                               |                 |                          |                        |                | K    | [1 <b>∨</b> 共24 | 4 🕅 🤜 | •最下             |
|---|---|-------------------------------------------------------------------------------|-----------------|--------------------------|------------------------|----------------|------|-----------------|-------|-----------------|
|   |   | 訊息說明                                                                          | <u>主題(代碼)</u>   | <u>類別(代</u><br><u>碼)</u> | <u>接收時間</u>            | <u>教 局 考 號</u> | 回覆限期 | 密碼匙日期           | 回覆示標  | <u>優先</u><br>次序 |
| 1 | U | <u>SOR910P2D1S-SOA ALLOCATION RESULTS TO</u><br><u>PRIMARY SCHOOLS (DATA)</u> | 中一學位分配<br>(SOA) | 資料<br>(DAT)              | 02/11/2017<br>04:18 PM |                |      | 26/02/2017      | 否     | <br>般           |

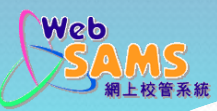

# 在中一派位(小學)附屬模組的資料互換、 查詢及報告處理派位結果資料

| ▼ 學位分配                 |
|------------------------|
| ▶ 小一派位                 |
| ▼ 中一派位                 |
| ■ 派位年度控制               |
| ■ 派位年度流程               |
| ■ 學生報名紀錄               |
| ■ 特別事項                 |
| ■ 審計追蹤                 |
| <ul> <li>查詢</li> </ul> |
| ■ 報告                   |
| ■ 資料互換                 |

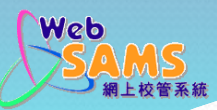

## 在學位分配>中一派位>資料互換— 匯入統一派位結果數據檔

### [S-SPA39-01] 學位分配 > 中一派位 > 資料互換 > 處理已接收資料

| 處理已趨收資料 預備外發資料 已確定外發資料 |   |   |          |                                                                          |                |                   |                 |          |      |          |
|------------------------|---|---|----------|--------------------------------------------------------------------------|----------------|-------------------|-----------------|----------|------|----------|
|                        |   |   | 訊息<br>編號 | 訊息說明                                                                     | 主題(類別)         | 接收時間              | 教育局<br>參考編<br>號 | 回覆期<br>限 | 回覆示標 | 優先<br>次序 |
| 3                      | U | ۲ | 241882   | SOR910P2D1S-SOA<br>ALLOCATION<br>RESULTS TO<br>PRIMARY SCHOOLS<br>(DATA) | 中一學位分配(資<br>料) | 02/11 04:18<br>PM |                 |          | 否    | —<br>般   |

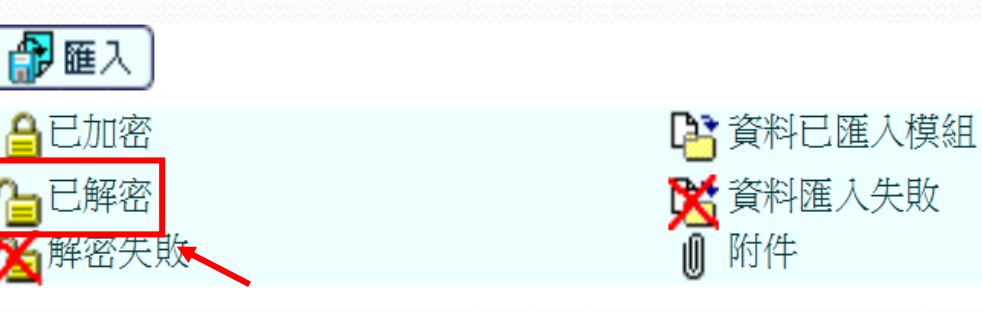

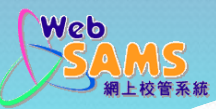

### 在學位分配>中一派位>資料互換— 成功匯入數據檔資料數據檔

#### [S-SPA39-01] 學位分配 > 中一派位 > 資料互換 > 處理已接收資料

處理已接收資料 預備外發資料 已確定外發資料 教育局 回覆期 覆 優先 訊息 參考編 主題(類別) 訊息說明 接收時間 猵號 示 限 次序 號 標 中一學位分配(資 料) 02/11/2017 04:18 否 ß Ø 236035 SOR910P2D1S - $\bigcirc$ PM SOA ALLOCATION 般 RESULTS TO PRIMARY SCHOOLS (DATA)

🔐 匯入

已成功匯入資料

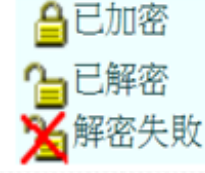

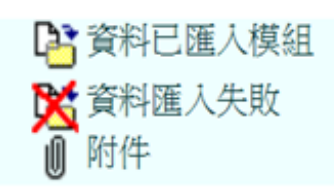

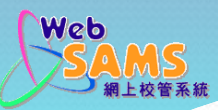

### 在學位分配>中一派位>查詢—

### 查詢統一派位結果

| ▼ 學位分配   |
|----------|
| ▶ 小一派位   |
| ▼ 中一派位   |
| ■ 派位年度控制 |
| ■ 派位年度流程 |
| ■ 學生報名紀錄 |
| ■ 特別事項   |
| ■ 審計追蹤   |
| ■ 查詢     |
| ■ 報告     |
| ● 資料互換   |
|          |

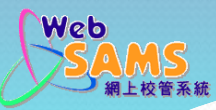

### 在學位分配>中一派位>查詢—

以年份及班別查詢派位結果

| [S-SPA07-08] 學位分配 > 中一派                | 位>查詢> <del>統一</del> | 分配學額結果  |                |                                | 🍳 到搜尋頁         |
|----------------------------------------|---------------------|---------|----------------|--------------------------------|----------------|
| 學校組別資料 學生組別資料                          | 料 學生組別習             | 資料及校內成績 |                |                                |                |
| 統一分配學額結果 校內成                           | 績資料檔號碼              |         |                |                                |                |
| 學校級別 //                                | []學                 | 學相      | 交授課制           | 上午 🗸                           |                |
| 統一分配學額結果年份                             | 2019 🗸              | 班別      | n]             | 6A 🗸                           |                |
| ● 班號                                   |                     |         |                |                                |                |
| ○ 學生姓名(英)                              |                     |         |                |                                |                |
| 💽 搜尋 🕑 重設                              |                     |         |                |                                |                |
| 班<br>號 學生姓名(英)                         | 派位年度                | 斑級類別    | 組 派位學校<br>別 編號 | 派位學校(英文名稱)                     | 派位學校(中文<br>名稱) |
| 1 Student Chan                         | 2017-<br>2019       | N(正常)   | 1 284939       | EAST TRADE<br>SECONDARY SCHOOL | 東貿中學           |
| 2 Student Lee                          | 2017-<br>2019       | N(正常)   | 1 284939       | EAST TRADE<br>SECONDARY SCHOOL | 呂祺中學           |
| <□□□□□□□□□□□□□□□□□□□□□□□□□□□□□□□□□□□□□ |                     |         |                |                                |                |

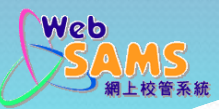

## 在學位分配 > 中一派位 > 查詢— 以班號或學生姓名查詢派位結果

### [S-SPA07-08] 學位分配>中一派位>查詢>統一分配學額結果

學校組別資料 學生組別資料 學生組別資料及校內成績

統一分配學額結果 校內成績資料檔號碼

| 學校級別           | 小學                  | 學校授課制            | 上午 🗸                           |                |
|----------------|---------------------|------------------|--------------------------------|----------------|
| 統一分配學額結果年份     | 2019 🗸              | 斑別               | 6A 🗸                           |                |
| ● 班號           | 1                   |                  |                                |                |
| ○ 學生姓名(英)      |                     |                  |                                |                |
| ▶ 搜尋 ▶ 重設      |                     |                  |                                |                |
| 班<br>號 學生姓名(英) | 派位年<br>度 班級類        | 別 組 派位學校<br>別 編號 | 派位學校(英文名稱)                     | 派位學校(中文<br>名稱) |
| 1 Student Chan | 2017- N(正常)<br>2019 | 1 284939         | EAST TRADE<br>SECONDARY SCHOOL | 東貿中學           |
|                |                     |                  |                                |                |

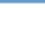

🔍 到搜尋頁

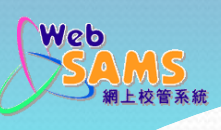

# 在學位分配 > 中一派位 > 報告—

列印報表

| ▼ 學位分配   |  |
|----------|--|
| ▶ 小一派位   |  |
| ▼ 中一派位   |  |
| ■ 派位年度控制 |  |
| ■ 派位年度流程 |  |
| ● 學生報名紀錄 |  |
| ■ 特別事項   |  |
| ■ 審計追蹤   |  |
| ■ 查詢     |  |
| ■ 報告     |  |
| 資料互換     |  |
|          |  |

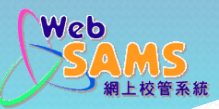

# 在學位分配 > 中一派位 > 報告—

列印相關報表

[S-SPA26-01] 學位分配 > 中一派位 > 報告

| 報告名稱〔編號〕                                                         |             |     |      |  |  |  |
|------------------------------------------------------------------|-------------|-----|------|--|--|--|
| Central Allocation Result List (By Allocated School)(R-SPA204-E) |             |     |      |  |  |  |
| Central Allocation Result List (By Class)(R-SPA205-E)            |             |     |      |  |  |  |
| Internal Simulated SOA Rank Order List (R-SPA203-E)              |             |     |      |  |  |  |
| School Group Information List (R-SPA200-E)                       |             |     |      |  |  |  |
| Student Group Information and IA Score List (R-SPA20             | <u>2-E)</u> |     |      |  |  |  |
| Student Group Information List (R-SPA201-E)                      |             |     |      |  |  |  |
| ▶學校組別資料表 (R-SPA200-C)                                            |             |     |      |  |  |  |
| ▶ 學生組別資料及校內成績表 (R-SPA202-C)                                      |             |     |      |  |  |  |
| ▶ 學生組別資料表 (R-SPA201-C)                                           |             |     |      |  |  |  |
| ▶ 模擬中一派位校内排名表 (R-SPA203-C)                                       |             |     |      |  |  |  |
| ▶ 统一分配學麵結果表(依派位學校)(R-SPA204-C)                                   |             |     |      |  |  |  |
| ▼ <u>統一分配學額結果表(依班別)(R-SPA205-C)</u>                              |             |     |      |  |  |  |
| 範本說明                                                             | 類別          | 製作者 | 製作時間 |  |  |  |
|                                                                  |             |     |      |  |  |  |
| <u>系統提供範本</u>                                                    | 系統提供        |     |      |  |  |  |
|                                                                  |             |     |      |  |  |  |
| * 按下 ▶ 或顯示報告的連結, 然後按下所需範本去製作報告                                   |             |     |      |  |  |  |

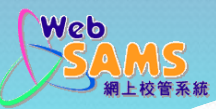

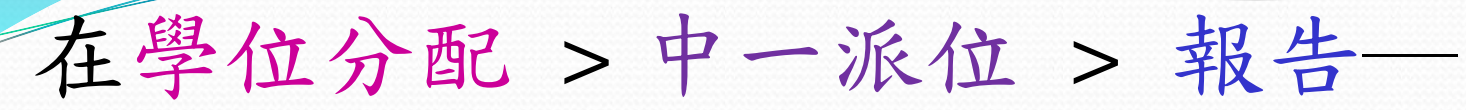

以年份及班別列印派位結果

[S-SPA26-07] 學位分配 > 中一派位 > 報告

統一分配學額結果表(依班別)(R-SPA205-C):-系統提供範本

請輸入列印準則

| 學校級別          | 小學                       |
|---------------|--------------------------|
| 學校授課制         | 上午                       |
| 統一分配學額結果年份    | 2019 🗸                   |
| 班別            | 全部 ✔                     |
| 格式            | PDF V                    |
| 🕞 預覽及列印 🛛 💽 🕯 | 重設 │ < <li>● 返回前頁 )</li> |

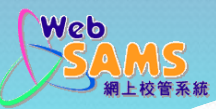

### 在學位分配 > 中一派位 > 報告— 統一分配學額結果表 (R-SPA205)

報告表編號: R-SPA205-C (限関)

日期:03/1

#### 東貿一條龍學校

#### 中一派位統一分配學額結果表(依班別)

| 現學年:201 |        |          |      | 第1頁/共1頁 |
|---------|--------|----------|------|---------|
| 學校級別    | :小學    | 學校授課制    | : 上午 |         |
| 中一派位年度  | £ :201 | 中一派位班級類別 | : 正常 |         |
| HE SUI  | . 64   |          |      |         |

| 斑號 |      | 學生姓名           |      | 派位學校                                |              |
|----|------|----------------|------|-------------------------------------|--------------|
|    | 學生編號 | 英文姓名           | 中文姓名 | 學校編號 英文名稱                           | 中文名稱         |
| 1  | Q86  | Student Hui    | 許學生  | 100161 - ST PAUL'S SCHOOL (LAM TIN) | 藍田聖保祿中學一二二一一 |
| 2  | Y71  | Student Chan   | 陳學生  | 100161 - ST PAUL'S SCHOOL (LAM TIN) | 藍田聖保祿中學一二二一一 |
| 3  | R69' | Student Wong   | 黄學生  | 100161 - ST PAUL'S SCHOOL (LAM TIN) | 藍田聖保祿中學一二二—— |
| 4  | K12  | Student Cheung | 張學生  | 100161 - ST PAUL'S SCHOOL (LAM TIN) | 藍田聖保祿中學一二二一一 |
| 5  | K23  | Student Ho     | 何學生  | 100161 - ST PAUL'S SCHOOL (LAM TIN) | 藍田聖保祿中學一二二一一 |
| 6  | O12  | Student Ting   | 丁學生  | 100161 - ST PAUL'S SCHOOL (LAM TIN) | 藍田聖保祿中學一二二—— |
| 7  | O24  | Student Lee    | 李學生  | 100161 - ST PAUL'S SCHOOL (LAM TIN) | 藍田聖保祿中學一二二一一 |
| 8  | G97, | Student Tsui   | 徐學生  | 100161 - ST PAUL'S SCHOOL (LAM TIN) | 藍田聖保祿中學一二二—— |

#### 學生人數: 8

\*\*\* 完 \*\*\*

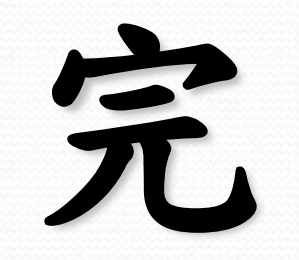